## **Create a recommended investigation notification rule**

Published: 2025-04-01

## Before you begin

- Users must be granted NDR module access and have full-write privileges 🗗 or higher to complete the tasks in this guide.
- The ExtraHop system must be connected to ExtraHop Cloud Services 
  ☐ to send notifications through email.
- Email notifications are sent from no-reply@notify.extrahop.com. Make sure to add this address to your list of allowed senders.
- 1. Log in to the ExtraHop system through https://<extrahop-hostname-or-IP-address>.
- 2. Click the System Settings icon s and then click **Notification Rules**.
- 3. Click Create.
- 4. Click **Recommended Investigation**.
- 5. Type a unique name for the notification rule in the Name field.
- 6. In the Description field, add information about the notification rule.
- 7. Specify individual email addresses, separated by a comma.
- 8. In the Options section, the **Enable notification rule** checkbox is enabled by default. Deselect the checkbox to disable the notification rule.
- 9. Click Save.